## 1年生前期の履修登録ガイド

新入生の方は、授業開始に向けて、以下の1~4のステップを完了してください。 第1クォーター=10、第2クォーター=20と表記します。

| チェック欄 | 各ステップの内容                                                                                             |
|-------|----------------------------------------------------------------------------------------------------|
|       |                                                                                                    |
|       |                                                                                                    |
|       |                                                                                                    |
|       | □ イット'ノーク・ハソコンを準備してくたさい。                                                                             |
|       | □ アルリント通知書を用意してくたさい。                                                                                 |
|       | □ 1つりは - イット」へ山クインできるか確認してくたさい。<br>→                                                                 |
|       | ■ログイン後、子生情報ダンの「子精情報」に記載されている「腹豚外国語」の第二外国語の速<br>山西学 第一(黄西)如同語のカラス乗号 第二如同語の裏坦言語・カラス乗号が ガイガンス           |
|       | (八品子、第一 (天品)) / 「国品のクノス留ち、第二/ 「国品の選択言品・クノス留ちが、ガイタンス<br>で配布された内容と一致」ているか確認してください                      |
|       |                                                                                                    |
|       | □ DEEF(\\F\F\C\C\C\C\C\C\C\C\C\C\C\C\C\C\C\C\                                                        |
|       |                                                                                                    |
|       | ステップ2【この書類を受け取ってすぐ~4月9日頃までに】                                                                         |
|       | 第1クォーター・第2クォーターで事前登録されている科目を確認し、教科書を注文・                                                              |
|       | 購入しましょう。                                                                                             |
|       | □ 事前登録科目が、正しく登録されているか確認しましょう。                                                                        |
|       | 履修科目の中には <u>外国語科目や「情報基礎」</u> のように、受講する科目が決まっていて、あらかじ                                                 |
|       | め「うりぼーネット」に履修登録されているものがあります。履修登録されている科目については、                                                        |
|       | うりぼーネット」の『履修・抽選』タブの『履修登録・登録状況照会』で確認してください。                                                           |
|       | * 全学共通授業科目については、第一外国語・第二外国語科目、情報基礎科目が事前に登録されています。                                                    |
|       | * 科目が指定されたクラスと合っているか時間割表を見ながら確認しましょう。                                                                |
|       | □ □ 教科書を注文・購入しましょう。                                                                                  |
|       | 事前登録されている科日は、必ず復修か必要な科日(必修科日)の一部です。 技業開始に間に合                                                         |
|       | うように腹修する技業の教科書を注入してくたさい。仲尸大子生協で教科書を注入する場合は、生<br>切っ起本されて『教科書販売について』の状子に従ってください。                       |
|       |                                                                                                    |
|       |                                                                                                    |
|       | ●「つりは一不ツト」にロジイノし、「腹修豆琢」を打いましよう。 (10-20-前期に開講され知识は、したの問題によりなて屋板発行されませんよう)                             |
|       | (14・24・11) (1日語) る村日は、上記の期間によどめて復修登録を行う必要かめります。)                                                     |
|       | □ 履修登録期間中に「つりはーイット」にて履修登録をしましょう。                                                                     |
|       | 履修科日には「至子共通授業科日」「専门科日」の区別と、「必修科日」「選択科日」の区別かめり<br>また。武民党部のボイダンス中容。「党先毎覧」「咕思想」たいた参照」 1 年次 10 - 20 本屋族」 |
|       | より。所属子部のガイタンス内谷、「子生使見」「時間割」などを参照し、「平火 IQ・2Q で履修し<br>たければいけたい利日も確認し、発行しましょう                           |
|       | なりれはいりない作日を確認し、豆球しましょう。                                                                              |
|       | * 1 半久は、「王子六週収未伴日」で腹哆りることが多くなりまり。「王子六週収未伴日」で腹哆りる<br>上で、新人生の歩さしに気をつけてからいたい東頂についてけ、『抽戸士学国際教養教育院 WER ペ  |
|       | 上で、利八王の首さんに気をうりてもらいたい事項にういては、『神戸八子国际教養教育院 WEB・<br>ージ▶「新入生の方へ」ページ』に記載しています。アクセス方注け、太資料の最終ページに記載       |
|       |                                                                                                    |
|       | * 所属学部にて開講される「専門科目」については「所属学部にて配布される時間割や「ガイダ                                                         |
|       | ンスでの説明を確認してください。                                                                                     |
|       | □ 履修登録の方法は以下の「うりぼーネット利田の手引き」の「10-1 履修登録」をご覧ください。                                                     |
|       | http://www.office.kobe-u.ac.jp/stdnt-kymsys/student/uribo_net/uribo_info.html                        |

|  | □「健康・スポーツ科学実習基礎」・「実験科目」の履修登録は、 <u>『神戸大学国際教養教育院 WEB ページ</u> ≻ |
|--|--------------------------------------------------------------|
|  | 「新入生の方へ」ページ』をよく確認してください。                                     |
|  | 2                                                            |
|  | 「うりぼーネット」でシラバスをチェックし、第10の初回の授業実施方法を確認しましょう。                  |
|  | □ ①で履修登録した科目及び事前登録されている科目(外国語科目・情報基礎)について、履修登                |
|  | 録 画 面 の 💡 マークをクリックしシラバスをチェックしてください。シラバスで第1Q                  |
|  | の初回の授業が対面授業か遠隔授業かを確認しましょう。                                   |
|  | (「うりぼーネット利用の手引き」の「10-1 履修登録」22 頁参照)                          |
|  | ステップ4<履修登録の翌日~初回授業の前日までに】                                    |
|  | 「BEEF」にログインし、各科目の授業実施内容を確認しましょう。                             |
|  | ※履修登録が BEEF に反映されるのは、履修登録した日の翌日からです。                         |
|  | □ BEEFの「マイコース」に履修登録した科目が表示されているか確認しましょう。                     |
|  | ・授業開始日には BEEF へのアクセスが集中することが予想されます。必ず初回授業の前日までに各             |
|  | 科目の情報を確認しましょう。BEEF にアップされている授業に必要な資料はあらかじめ自分のパソ              |
|  | コンにダウンロードしておきましょう。また、遠隔授業の場合は、URL やパスワードは個人で保管               |
|  | し、 <b>絶対に SNS 等で公表はしない</b> でください。                            |

## 「全学共通授業科目」と「専門科目」について

履修科目には全学部に共通の「全学共通授業科目」と、各学部独自の「専門科目」があり、1年次で履修する 科目の多くは「全学共通授業科目」です。

●全学共通授業科目に関する最新情報は、<u>国際教養教育院 WEB サイトのトップページ</u>に掲載します。今後、こ のページをこまめに確認するようにしてください。

また、新入生の方へ向けた前期科目の情報は、このサイトの<u>「新入生の方へ」</u>のページに掲載します。 1 年次後期以降は「在学生の方へ」ページを確認してください。

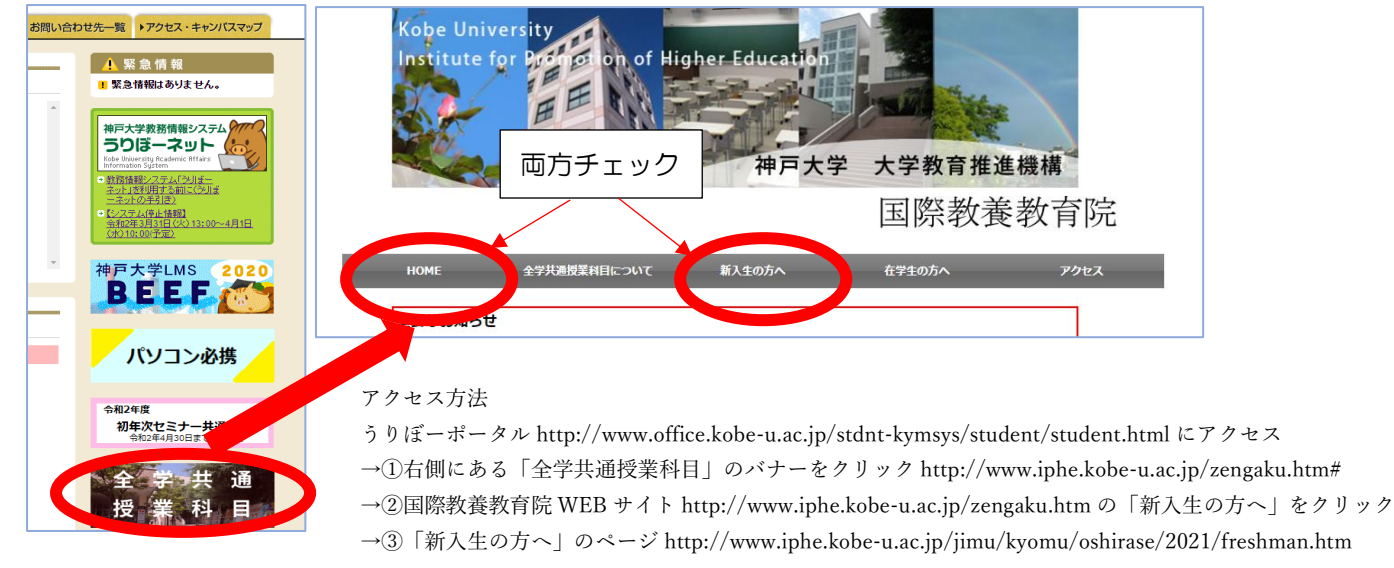

●専門科目については、所属学部のガイダンス、学生便覧や時間割などで確認してください。

## メールの設定について

大学から配布されるアカウントを用いたメールの設定方法は「情報基礎」の授業で説明予定です。説明に従いパ ソコン等を適切に設定し、確実にメールが送受信できるようにしてください。

## シラバスについて

「うりぼーネット」の「シラバス」に記載されている授業実施方法、授業内容や成績評価方法は変更される可能 性があります。シラバスだけではなく、**BEEF で常に最新の情報を確認**してください。